## E签宝ukey证书管理工具

### 用户使用手册

杭州天谷信息科技有限公司

2018年 8月

#### 保密声明

本文档包含杭州天谷信息科技有限公司的专用商业信息和保密信息。本文档 保密时间为20 年。

接受方同意维护本文档所提供信息的保密性,承诺不对其进行复制,或向其他公司或个人公开此信息。对于以下三种信息,接受方可不向天谷公司承担保密责任:

- 可以通过其他渠道公开获得的信息;
- 天谷科技承诺可公开的信息;
- 已超过保密时间要求的信息。

|    | 2   | 文档修改记录   |      |
|----|-----|----------|------|
| 序号 | 修改人 | 修改时间     | 内容说明 |
| 1  | 陈沁  | 2018-8-1 | 创建文档 |
|    |     |          |      |
|    |     |          |      |

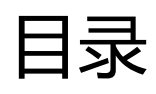

|                            | 证书新领           | · 4 |
|----------------------------|----------------|-----|
| _                          | 证书续期           | 15  |
| Ξ                          | 证书延期           | 17  |
| 四                          | 证书变更           | 24  |
| 五                          | 证书补办           | 32  |
| $\dot{\overline{\Lambda}}$ | ukey 解锁······· | 36  |
| 七                          | 服务方式           | 39  |

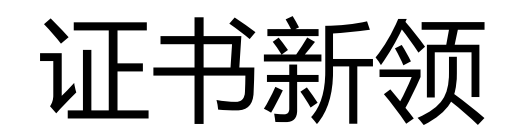

#### 1,用户注册

1.1、 在 www.tseal.cn , 通过合作项目入口 , 选择对应项目 , 选择用户注册。

| e签宝项目专用部<br>www.taign.com 浙江省电子印章 | 平台                                 | · · · · · · · · · · · · · · · · · · · | 日 名 🤮 QQ交谈 | V & QQ交谈 V    |  |
|-----------------------------------|------------------------------------|---------------------------------------|------------|---------------|--|
| 首页 合 <b>作项目</b>                   | 关于我们 在线试月                          | 用 应用方案                                | 产品中心       | 帮助中心          |  |
| 会作项目<br>Business Projects         | 电子印章技术以先进的数字技术模<br>统实物印章,其管理、使用方式符 | 就没传统买物印章,其管理、使用<br>F合…                | 3方式符合电子印章: | 技术以先进的数字技术模拟传 |  |
|                                   | 快速查找-项目名称:                         |                                       | 查找         |               |  |
| 电子政务项目快速入口                        |                                    |                                       |            |               |  |
| ◎ 公证处专用数字证书                       | ● 渭南人社局                            | ● 永康市第一人民医院                           | 2 C        | ) 浙江大学        |  |
| ◎ 宁波市检察机关政务管理局                    | ● 湖州市特种设备研究院                       | ● 浙江省政府部门电-                           | 子印章        | 〕温州中心医院       |  |
| ◎ 浙江大学医学院附属妇产科医院电                 | 子 🔘 湖州市公积金中心                       | ● 余姚市人民医院                             |            | 》 德清县府数据中心    |  |
| 用户登录                              |                                    |                                       |            |               |  |
| 用户名                               |                                    |                                       |            |               |  |
| 密码                                |                                    |                                       |            |               |  |
| 验证码                               | 5310                               |                                       |            |               |  |

| 登录                 |  |
|--------------------|--|
| <b>用户注册</b>   忘记密码 |  |
|                    |  |

1.2、 选择用户注册类型

根据证书类型选择"企业用户注册"或"个人用户注册",部分项目只受理企业用户注册。

| 注册信息  |        |                      |      |
|-------|--------|----------------------|------|
| (     | 企业用户注册 | ▶人用户注册               |      |
| 登录信息  |        |                      |      |
| 登录名:  | suhua  | * (请使用手机号码或邮箱号码) 免费获 | 取验证码 |
| 验证码:  |        | *                    |      |
| 密码:   |        | *                    |      |
| 确认密码: |        | *                    |      |
| 用户信息  |        |                      |      |
| 姓名:   |        | *                    |      |
| 身份证号: |        | *                    |      |
| 固定电话: |        | *                    |      |
| 手机号码: |        | *                    |      |
| 邮箱地址: |        | *                    |      |

1.3、 填写登录信息

登录名可使用"手机号码"或"邮箱"注册

登录名与密码,请妥善保管,届时办理证书其他服务需使用该信息登录天谷自助云平台。

| 登录信息  |             |                             |
|-------|-------------|-----------------------------|
| 登录名:  | 18268150856 | ★ ✔ (请使用手机号码或邮箱号码) 重新发送(40) |
| 验证码:  | 527267      | * 🎸                         |
| 密码:   | •••••       | * 🎸                         |
| 确认密码: | •••••       | * 🏏                         |
|       |             |                             |

1.4、 填写机构信息(以企业用户为例)

机构信息请按照营业执照上信息正确填写。 为确保申请信息填写无误,"机构名称确认"和"确认证件号",请按照正确信息再次输入确认。

| 机构信息    |                            |
|---------|----------------------------|
| 机构名称:   | <b>杭州</b> 有限公司 (请输入中文机构名称) |
| 机构名称确认: | <b>杭州</b> , (请再次输入上述机构名称)  |
| 证件类型:   | 社会统一信用代码 🗸 *               |
| 证件号:    | 9133 23467                 |
| 确认证件号:  | 913. 7123467 (请再次输入上述营业执照) |
| 机构地址:   | 杭州市西湖区了 号 🗸 🗸              |
| 固定电话:   | 057188234700 *             |

1.5、 填写法定代表人信息

法定代表人信息请按照营业执照上信息正确填写。

| 法定代表人信息 |   |     |
|---------|---|-----|
| 姓名:     | Ħ | * 🗸 |

1.6、 填写经办人信息

| "经办人"指的是数字证书办理人或使用。 | 人。 |
|---------------------|----|
|---------------------|----|

| 经办人信息 | 5                |     |
|-------|------------------|-----|
| 姓名:   | 防                | * 🖌 |
| 身份证号: | 330 21289        | * 🗸 |
| 固定电话: | 0571 88234700    | * 🏏 |
| 手机号码: | 18268150856      | *   |
| 邮箱地址: | 122429116@qq.com | * 🗸 |

1.7、 阅读"服务协议"

点击协议名称,可进行相关协议阅读。

| ✓ | 同意《e签宝项目专用平台服务协议》和《ZJCA电子认证服务申请责任书》 |    |  |
|---|-------------------------------------|----|--|
|   |                                     | 注册 |  |
| _ | 6                                   |    |  |

#### 2 , 购买服务

#### 2.1、 选择服务

| 自助服务                              | 购买流程                                         |                                                                                                    |                                                                                   |                                                                                               |                |                                                                               |
|-----------------------------------|----------------------------------------------|----------------------------------------------------------------------------------------------------|-----------------------------------------------------------------------------------|-----------------------------------------------------------------------------------------------|----------------|-------------------------------------------------------------------------------|
| 服务申请                              | 用户注册                                         | 服务申请                                                                                                    | 在线付款                                                                              | 在线提交                                                                                          | を申 新領          | 页完成                                                                           |
| 我的信息                              | (登录信息                                        | (购买并填                                                                                                    | (支付宝等                                                                             | 请材料                                                                                           | (我 (申          | 请材料<br>亩核                                                                     |
| 成的服务                              | +经办人信                                        | 以及开票信息)                                                                                                    | 式)                                                                                | 中请材料<br>交)                                                                                    | 発想<br>単地<br>uk | 到对应<br>ey)                                                                    |
| 我的证书                              |                                              |                                                                                                    |                                                                                   |                                                                                               |                |                                                                               |
|                                   |                                              |                                                                                                    |                                                                                   |                                                                                               |                |                                                                               |
| 我的订单                              | 选择服务                                         |                                                                                                    |                                                                                   |                                                                                               |                |                                                                               |
| 的订单<br>加签收                        | 选择服务                                         | 证书类型                                                                                                    | 证书绑定类型                                                                            | 年限                                                                                            | 价格             | 操作                                                                            |
| 的订单的签收                            | 选择服务<br>服务名称<br>交易员证书 (副锁)                   | <b>证书类型</b><br>机构证书                                                                                           | <b>证书绑定类型</b><br>新领证书                                                             | <b>年限</b><br>一年                                                                               | 价格             | 操作                                                                            |
| 的订单<br>的签收<br>系我们                 | 选择服务<br>服务名称<br>交易员证书(副锁)<br>机构证书(主锁)        | <b>证书类型</b><br>机构证书<br>机构证书                                                                                   | <b>证书绑定类型</b><br>新领证书<br>新领证书                                                     | 年限           一年           一年                                                                  | 价格             | 操作 点击购买                                                                       |
| 我的订单<br>我的签收<br>关系我们<br>进入后台管理    | 选择服务<br>服务名称<br>交易员证书(副锁)<br>机构证书(主锁)<br>近书  | 证书类型           机构证书           机构证书           机构证书                                                             | 证书绑定类型           新领证书           新领证书           新领证书                               | 年限           一年           一年           一年                                                     | 价格             | <b>操作</b><br>点击购买<br>点击购买                                                     |
| 就的订单<br>就的签收<br>关系我们<br>生入后台管理    | 选择服务<br>服务名称<br>交易员证书(副锁)<br>机构证书(主锁)<br>近书  | 证书类型           机构证书           机构证书           机构证书           机构证书           个人证书                               | 证书绑定类型           新领证书           新领证书           新领证书           新领证书                | 年限           一年           一年           一年           一年           一年                           | 价格             | 操作           点击购买           点击购买           点击购买           点击购买           点击购买 |
| ば的订単     ば的签收     ¥系我们     其入后台管理 | 选择服务<br>服务名称<br>交易员证书(副锁)<br>机构证书(主锁)<br>,证书 | 证书类型           机构证书           机构证书           机构证书           机构证书           机构证书           机构证书           机构证书 | 证书绑定类型           新领证书           新领证书           新领证书           新领证书           新领证书 | 年限           一年           一年           一年           一年           一年           一年           一年 | 价格             | 操作       点击购买       点击购买       点击购买       点击购买       点击购买       点击购买          |

#### 2.2、 填写开票信息与物流信息

#### 开票信息请按照企业财务提供的信息正确无误填写。

#### 物流信息为天谷寄送ukey的邮寄信息。物流方式为顺丰寄付或者顺丰到付。

| 服务名称:      | 机构证书                 |
|------------|----------------------|
| 证书类型:      | 机构证书                 |
| 证书绑定类型:    | 新领证书                 |
| 年限:        | 一年                   |
| 单价:        | 600元                 |
| 数量:        | 1 *                  |
| 发票类型:      | 普通发票 ✔ *             |
| 发票抬头:      | **                   |
| 纳税人识别号:    | 913308081234567812 * |
| 公司基本户开户行:  | 平安银行杭州支行 *           |
| 公司基本户银行账号: | 31001234978978 *     |
| 公司地址:      | 杭州市文三路8号 *           |
| 公司电话:      | 0571 - 86090941 *    |
| 快递公司:      | 顺丰寄付 ✔ *             |
| 收货人姓名:     | 陈沁 *                 |
| 收货人地址:     |                      |
| 浙江省 イ      | 杭州市 V 杭州市文三路8号 *     |
| 收货人固定电话:   | 0571 - 86090941      |
| 收货人移动电话:   | 13909091234 *        |

#### 推荐使用支付宝,财务通,连连支付和网银在线。

如选择"银行汇款"请在"在线提交"处上传银行汇款底单。

| 支付方式   |                                                                                                    |    |
|--------|----------------------------------------------------------------------------------------------------|----|
| 支付方式   | 支付方式说明                                                                                                    | 操作 |
| 支付方式一: | 支付宝是国内领先的独立第三方支付平台,您可以使用个人的支付宝帐号完成支付。                                                                                                    | ۲  |
| 支付方式二: | WWW.49997(WWW 7000)<br>I WW / WW / WW / WW / WW / WW / WW / WW                                                                                                    | 0  |
| 支付方式三: | 四1550 网银支付<br>用户无需拥有财付通账户即可使用网上银行完成支付,支持24家银行,要盖95%用户,资金即时到账。                                                                                                    | 0  |
| 支付方式四: | <b>这次 连连支付</b><br>LianLian Pay<br>连连银通电子支付有限公司是浙江省级高新企业,致力于通过互联网和移动手机等渠<br>道为广大用户和商户提供 第三方支付和结算服务。                                                                                                    | 0  |
| 支付方式五: | <ul> <li>银行汇款(电汇、现金汇款)</li> <li>帐户名:杭州天谷信息科技有限公司</li> <li>开户行:平安银行杭州高新支行</li> <li>银行账号:11003491675701</li> <li>盗 点击这里给找发消息</li> <li>咨询电话:400-0878-198,咨询QQ:</li> <li>请将银行汇款底单传至邮箱:service@timevale.com,并<u>在线提交</u>汇款底单</li> </ul> | 0  |

3,提交材料

3.1、 上传入口 , "我的订单"界面。

订单状态"未支付"也可以上传申请材料,需先打印申请单盖章之后上传。

| 自助服务 | 我的订单              |       |     |         |                                         |
|------|-------------------|-------|-----|---------|-----------------------------------------|
| 服务申请 | 订单号               | 订单名称  | 总价  | 状态      | 操作                                      |
| 我的信息 | 20180712111802274 | 服务申请费 | 1 - | 未支付 查看进 | 度 支付 删除订单 提交材料 J                        |
| 我的服务 |                   |       |     |         | 11100 · · · · · · · · · · · · · · · · · |
| 我的证书 |                   |       |     |         |                                         |
| 我的订单 |                   |       |     |         |                                         |
| 我的签收 |                   |       |     |         |                                         |
| 民気金石 |                   |       |     |         |                                         |

上传申请材料样式:

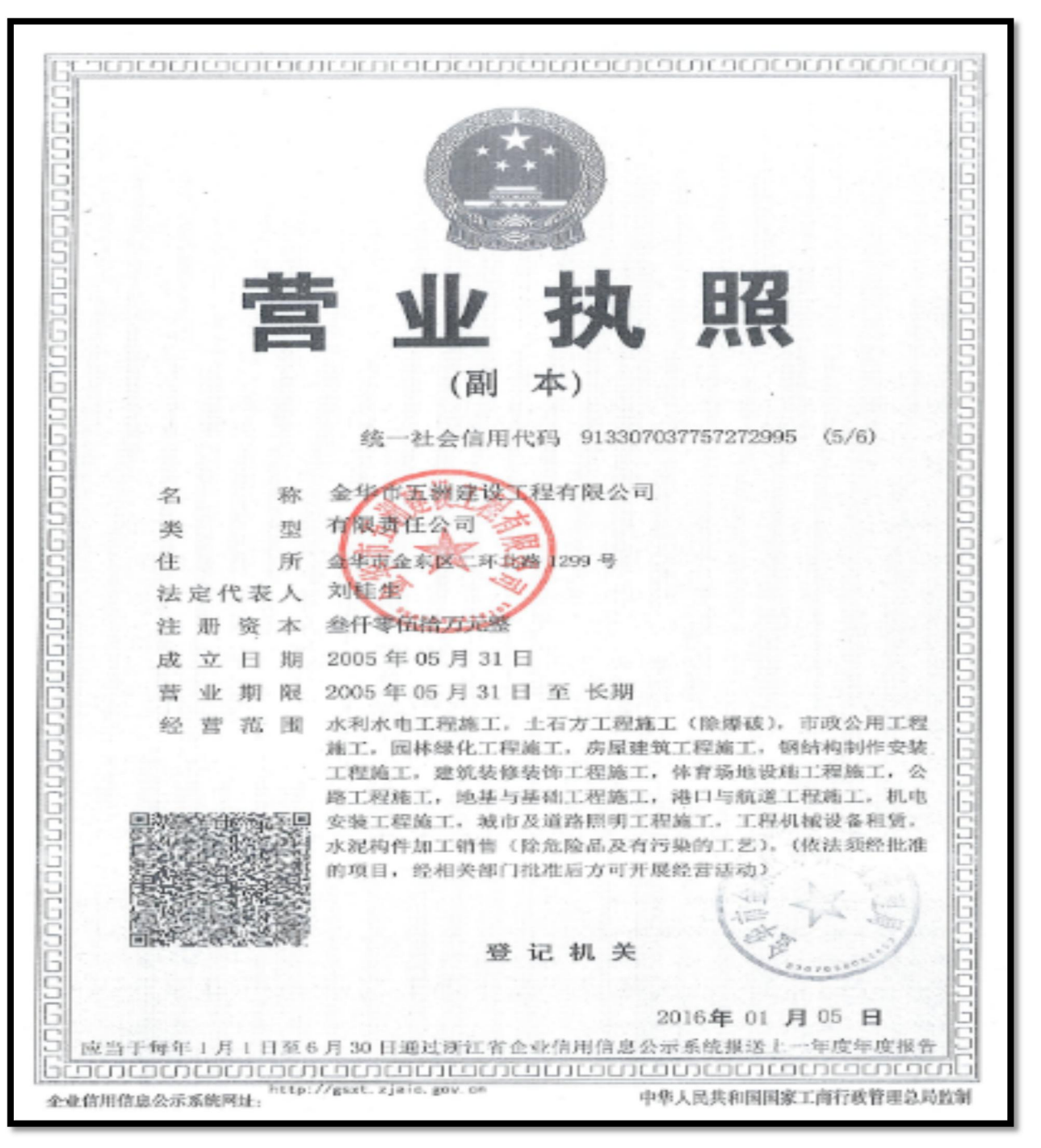

营业执照

现象 姓、兹 佳·朔 男 民 族 汉 15 年 月 日 thi sh 住 址 浙江省金华市 罗唐 镇双末 1路3号 公民身份号码 163518 中华人民共和国 居民 份证 签发机关。金华市公安局整城分局 有效期限 2009.04.11-2019.04.11

经办人身份证

| 11 AU / - EA 22 AF 31-36 D            | (下西南)                                                  |                                         |                         |                  |                 |
|---------------------------------------|--------------------------------------------------------|-----------------------------------------|-------------------------|------------------|-----------------|
| , 业外自担                                |                                                        |                                         |                         |                  |                 |
| iE-15(N-36)                           | 机构杂价证书                                                 |                                         |                         |                  |                 |
| 化芬达剂:                                 | \$5 HR                                                 |                                         |                         |                  |                 |
| 但持续意                                  | A. C. C. C. C. C. C. C. C. C. C. C. C. C.              |                                         |                         |                  |                 |
| - 用产信息                                |                                                        |                                         |                         |                  |                 |
| 机构态脉动                                 | 金华市五洲建设工程有限会                                           | ন্য                                     |                         |                  |                 |
| 1件类型:                                 | 查查执照                                                   |                                         |                         |                  |                 |
| RidesAUR.                             |                                                        | 91330705775727386                       | 15                      |                  |                 |
| 0.85.人。1                              | 報進放                                                    | 联系人电子邮件:                                | 87720336769             | q. e cen         |                 |
| 医成人身的姿势。                              | 330702199012963518                                     | 联展电话。                                   | 0579-821762             | 22               |                 |
| 民族人手机号码。                              | 13967479960                                            | 法人姓杰:                                   | 3(田)生                   |                  |                 |
| E.B.Ab.At. :                          | 金甲市金东区二环北路12001                                        | 9                                       |                         |                  |                 |
| 、用产声明                                 |                                                        |                                         |                         |                  |                 |
| 本单校注土部成声明<br>发大实面导致的一切<br>2.校用电子等多共同  | ,本单位为办理21CA电子签套排<br>贴果,接受并遵守 C21CA电子<br>证书的权利文多,并承担相关员 | 、证证书服务审视件的资料完<br>以证服务中容责任书》中的者<br>注律责任。 | 全其实; 愿意采用<br>问题说: 与乙(C) | 目命于提供突<br>明前中寄、自 | 9%.u2:<br>8/929 |
| A A A A A A A A A A A A A A A A A A A |                                                        |                                         | E185-                   | 年月               | в               |
| (人 <u>刘田</u> )<br>《· 办理中领数字证》         | 季申 <u>五渡建设工程有限公司</u><br>书相关事务。                         | l法定代表人,現於权委托本(                          | 学位在昭积工 簋                | 进度 为全权           | rc.             |
|                                       | E R                                                    |                                         | 0.84                    | R: 14            |                 |

业务登记表

#### 4,Ukey证书制作

使用前提:

- 1)、已经在"e签宝项目专用平台浙江省电子印章中心"\*有注册账户
- 2)、已经购买相应的服务,并且提交的资料已通过e签宝管理员的审核
- 3)、已收到相应的操作授权码
- 4)、已经收到由e签宝寄发的空Ukey设备
- 5)、已经下载并安装好e签宝Ukey证书管理工具客户端

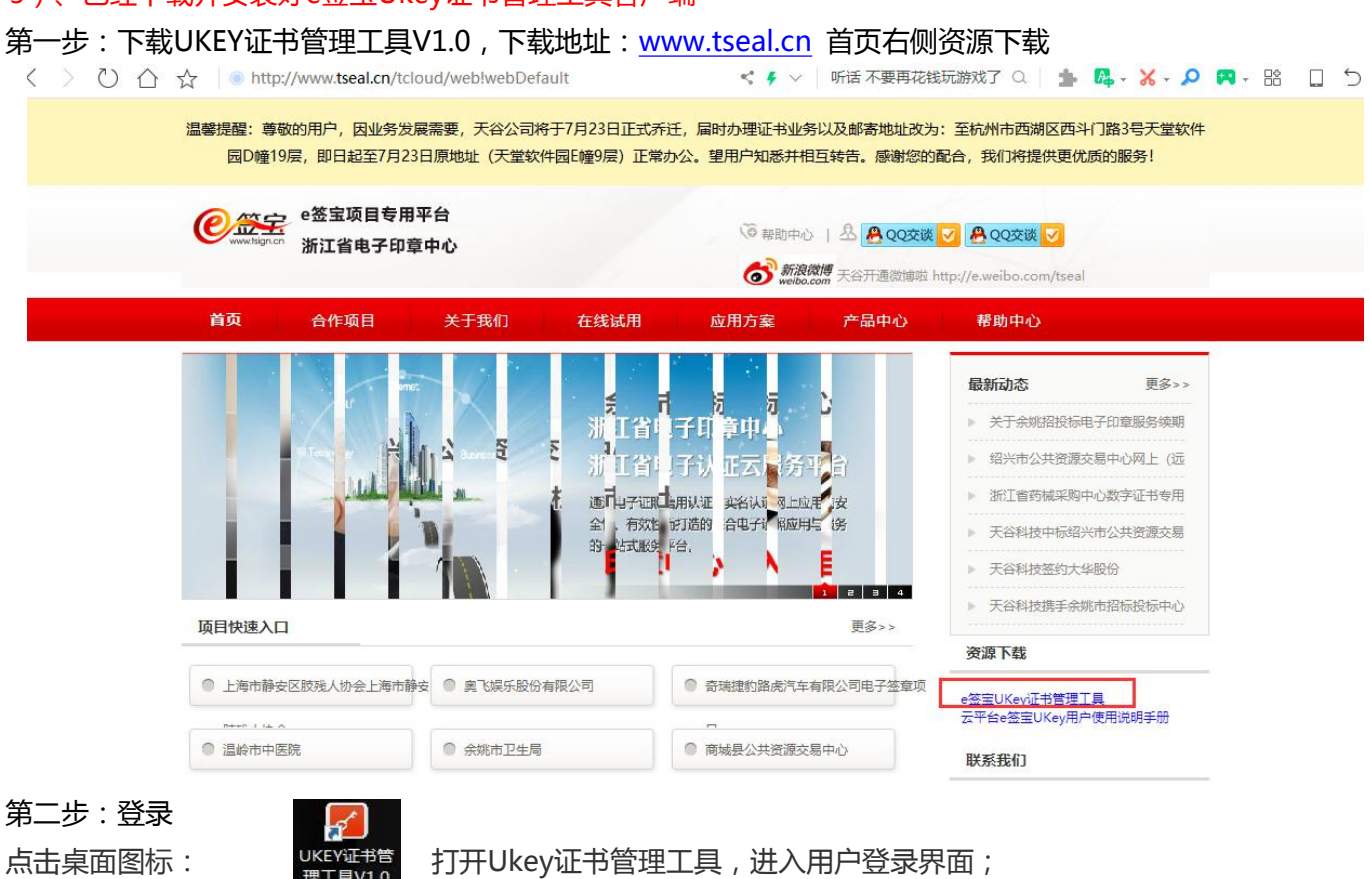

登录界面输入在云平台的账户名密码进行登录:

| )           |              |      |                                             |      |        |    |      | (   |
|-------------|--------------|------|---------------------------------------------|------|--------|----|------|-----|
| <b>₽</b> 豎宝 | Ukey证书管理工具   |      |                                             | ⑦帮助  | 文档 用户名 |    |      | - × |
| 待制作证书       | 待处理证书        |      |                                             |      |        |    |      | 刷新  |
| î           | J单名称         | 公司名称 | 订单号                                         | 下单时间 | 单价(元)  | 数量 | 服务类型 | 操作  |
|             | 息科技有限公司 版权所有 |      | という<br>Ukey证书管理工具<br>870463079@qq.com<br>途密 |      |        | 首页 |      |     |

第三步:证书制证

登录后可以在"待制作证书"中找到相应的订单点击【制证】进入制证操作界面: 前提:

1、已经购买相应的服务,并且提交的资料已通过e签宝管理审核;

2、收到e签宝发送的审核通过通知,如:"尊敬的××××,您申请购买的证书已经完成审核,制证授权码: ××××××,ukey初始pin码:×××××,请在收到ukey后下载制证工具 ××××××,并自行完成ukey制作。如有问题,请联系统一客服热线4000878198.感谢您的使用!"

#### 注:请妥善保管上面的短信及制证授权码和初始PIN码。

| ₽螢記 Ukey证书管理工具                        |           | ⑦ 帮助文档 弦月         |                     |       |    | - ×   |      |
|---------------------------------------|-----------|-------------------|---------------------|-------|----|-------|------|
| 待制作证书 待处理证书                           |           |                   |                     |       |    |       | 刷新   |
| 订单名称                                  | 公司名称      | 订单号               | 下单时间                | 单价(元) | 数量 | 服务类型  | 操作   |
|                                       | e签宝科技有限公司 | 20180530143416154 | 2018-05-30 14:34:16 | 300   | 10 | 新领    | 制证   |
| 服务申请费                                 | e签宝科技有限公司 | 20180530153328387 | 2018-05-30 15:33:28 | 300   | 2  | 新领    | 制证   |
| 服务申请费                                 | e签宝科技有限公司 | 20180530153341114 | 2018-05-30 15:33:41 | 300   | 3  | 新领    | 制证   |
|                                       | e签宝科技有限公司 | 20180530153352312 | 2018-05-30 15:33:52 | 300   | 4  | 新领    | 制证   |
| 服务申请费                                 | e签宝科技有限公司 | 20180530153403020 | 2018-05-30 15:34:03 | 300   | 5  | 新领    | 制证   |
| - 服务申请费                               | e签宝科技有限公司 | 20180530153415496 | 2018-05-30 15:34:15 | 300   | 6  | 新领    | 制证   |
| 服务申请费                                 | e签宝科技有限公司 | 20180530153427430 | 2018-05-30 15:34:27 | 300   | 8  | 新领    | 制证   |
| 人名中请费                                 | e签宝科技有限公司 | 20180530153439920 | 2018-05-30 15:34:39 | 300   | 9  | 新领    | 制证   |
| 服务申请费                                 | e签宝科技有限公司 | 20180530153521911 | 2018-05-30 15:35:21 | 300   | 1  | 新领    | 制证   |
| →服务申请费                                | e签宝科技有限公司 | 20180531115502529 | 2018-05-31 11:55:02 | 12    | 1  | 新领    | 制证   |
| 服务申请费                                 | e签宝科技有限公司 | 20180531155947719 | 2018-05-31 15:59:47 | 12    | 10 | 新领    | 制证   |
| 服务申请费                                 | e签宝科技有限公司 | 20180531160206291 | 2018-05-31 16:02:06 | 12    | 15 | 新领    | 制证   |
| ····································· | e签宝科技有限公司 | 20180531162829063 | 2018-05-31 16:28:29 | 12    | 8  | 新领    | 制证   |
| 服务申请费                                 |           | 20180531215308907 | 2018-05-31 21:53:08 | 0     | 5  | 新领    | 制证   |
| ⓒ 杭州天谷信息科技有限公司 版权所得                   | a.        |                   | 共1页 14条记录 ☱         | 前第1页  | 首页 | 上一页下一 | 页 尾页 |

| <b>₽</b> 翌宝 | Ukey证书管理工具                                 | ⑦ 帮助文档 弦月     | — ×        |
|-------------|--------------------------------------------|---------------|------------|
|             | 订单名称: 新昌县公共资源交易中心服务 公司名称: e签宝科技有限公司<br>申请费 | 订单号: 20180530 | )153341114 |
|             | 剩余待制证数量: 3                                 |               |            |
|             | 选择Ukey:                                    |               |            |
|             | Ukey感列号: 点击对应Ukey获取成列号                     |               |            |
|             | 操作授权码: 彩瑄                                  |               |            |
|             | 杨认 取测                                      | i             |            |
|             |                                            |               |            |
| ⑥ 杭州天谷信     | 息料技有限公司 版权所有                               |               |            |

第四步,制证页面,选择对应的UKEY型号,填写操作授权码(已发送至经办人手机短信),点击确认

注:

- 1、此时插入的必须是空白未使用过的Uke
- 2、剩余待制证数量:无需填写,与用户购买该服务时购买的证书数量相关,制证成功后会自动减1
- 3、Ukey序号:无需填写,自动读取
- 4、授权码:经办人收集短信收到的制证授权码

第五步,进入制证页面, 进度"完成"后,点击【确定】即完成该UKEY的证书制作。

若还有待制证UKEY,重新回到制证操作界面,拔下已制好的Ukey,插入新的空白Ukey按照上述"操作说明"继续。

| ♥ 笠宝 Ukey证书管理工具 |           |              | ⑦ 帮助文档 | 萧炎 ─ □ × |
|-----------------|-----------|--------------|--------|----------|
| 待制作证书 待处理证书     |           |              |        |          |
|                 |           |              |        |          |
|                 | 1.生成签名密钥对 | $\checkmark$ |        |          |
|                 | 2.证书新领请求  | $\checkmark$ |        |          |
|                 | 3.导入证书    | 0            |        |          |
|                 | 4.导入加密密钥对 |              |        |          |
|                 | 5.完成      |              |        |          |
|                 |           |              |        |          |
|                 | 确认        | 返回           |        |          |
|                 |           |              |        |          |

### 二 证书续期

#### 1,用户登录

打开 www.tseal.cn , 通过【合作项目】入口, 选择对应项目, 使用用户名或UKEY进行登

陆。

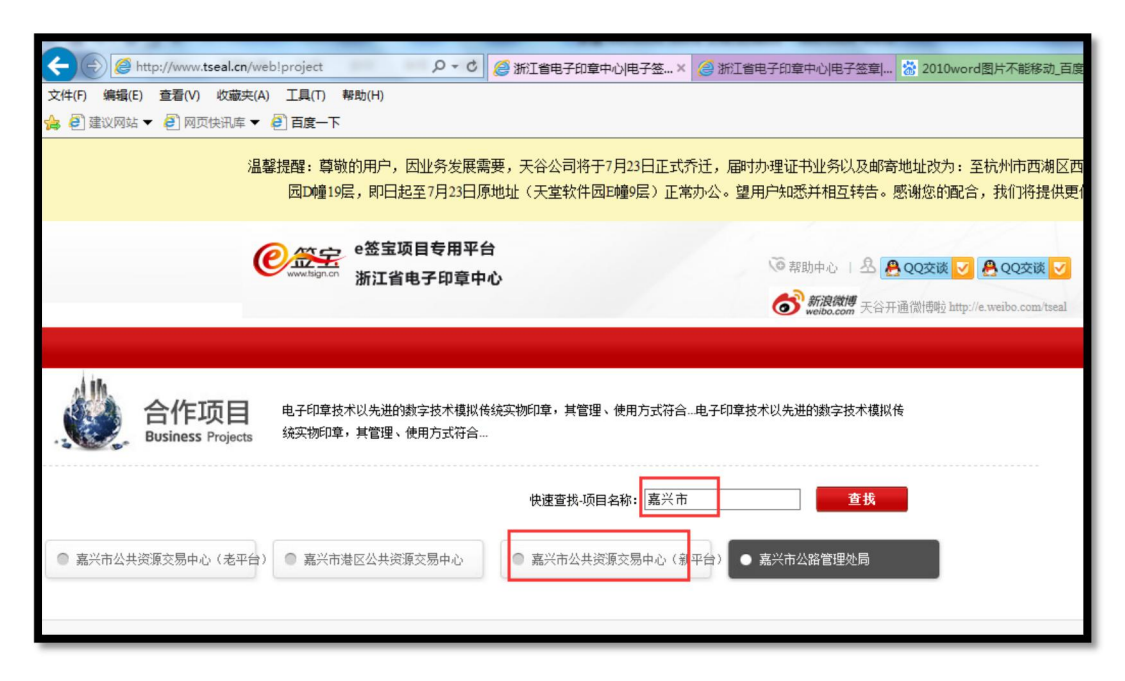

| 用户登录        |  |
|-------------|--|
| 用户名         |  |
| 密码          |  |
| 验证码 7876    |  |
| 账号登录 证书登录   |  |
| 用户注册   忘记密码 |  |

使用在"e签宝项目专用平台浙江省电子印章中心"\*注册并完成服务申请的账户登录。

2,续费

可以通过两种方式完成本次续费操作,方式一:通过弹窗,点击"立即续费"。

| 自助服务 | 购买流程                             |
|------|----------------------------------|
| 服务申请 | 用户注册 服务申请 在线付款 在线提交申 新领完成        |
| 我的信息 | 提示信息                             |
| 我的服务 | 您有服务已经过期或即将到期,到期后将无法使用,是否现在就去处理? |
| 我的证书 | ukey)<br>立即续期<br>哲不处理            |
| 我的订单 | 选择服务                             |

方式二:通过导航栏引导,找到对应待续费服务,点击续费。

| 自助服务                 | 我的服             | 诱                              |                     |                    |                                  |                                                                       |                 |          |
|----------------------|-----------------|--------------------------------|---------------------|--------------------|----------------------------------|-----------------------------------------------------------------------|-----------------|----------|
| 服务申请                 | 杏坊冬             | 5件                             |                     |                    |                                  |                                                                       |                 |          |
| 我的信息                 | 证书名             | 5称:                            |                     |                    |                                  |                                                                       |                 |          |
| 我的服务                 |                 |                                |                     | đ                  | E 找                              |                                                                       |                 |          |
|                      |                 |                                |                     |                    |                                  |                                                                       |                 |          |
| 我的证书                 |                 |                                |                     |                    |                                  |                                                                       |                 |          |
| 我的证书<br>我的订单         | ID              | 项目名称                           | 服务名称                | 证书名称               | 证书序列号                            | 服务有效期                                                                 | 状态              | 操作       |
| 我的证书<br>我的订单<br>我的签收 | ID<br>6650<br>1 | <b>项目名称</b><br>丽水市公共资源<br>交易中心 | <b>服务名称</b><br>专家证书 | <b>证书名称</b><br>项朝顺 | <b>证书序列号</b><br>74C800C9003A4415 | <b>服务有效期</b><br>2018-07-31 15:10:<br>00.0 至 2019-07-3<br>1 15:10:00 0 | <b>状态</b><br>正常 | 操作<br>续期 |

3,付款

您可选择的付款方式

- 1)、支付宝,即时到账
- 2)、银行汇款,须在"在线提交"处上传银行汇款底单,1-2个工作日确认收款

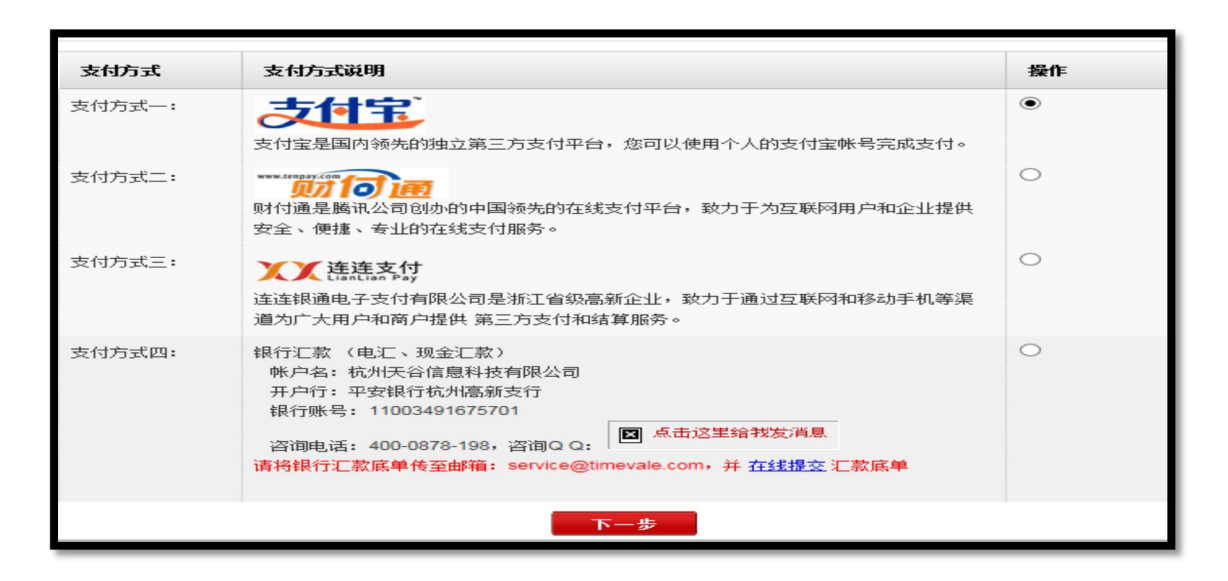

## 三 证书延期

#### 1,用户登录

打开 www.tseal.cn ,通过【合作项目】入口,选择对应项目,使用用户名或UKEY进行登陆。

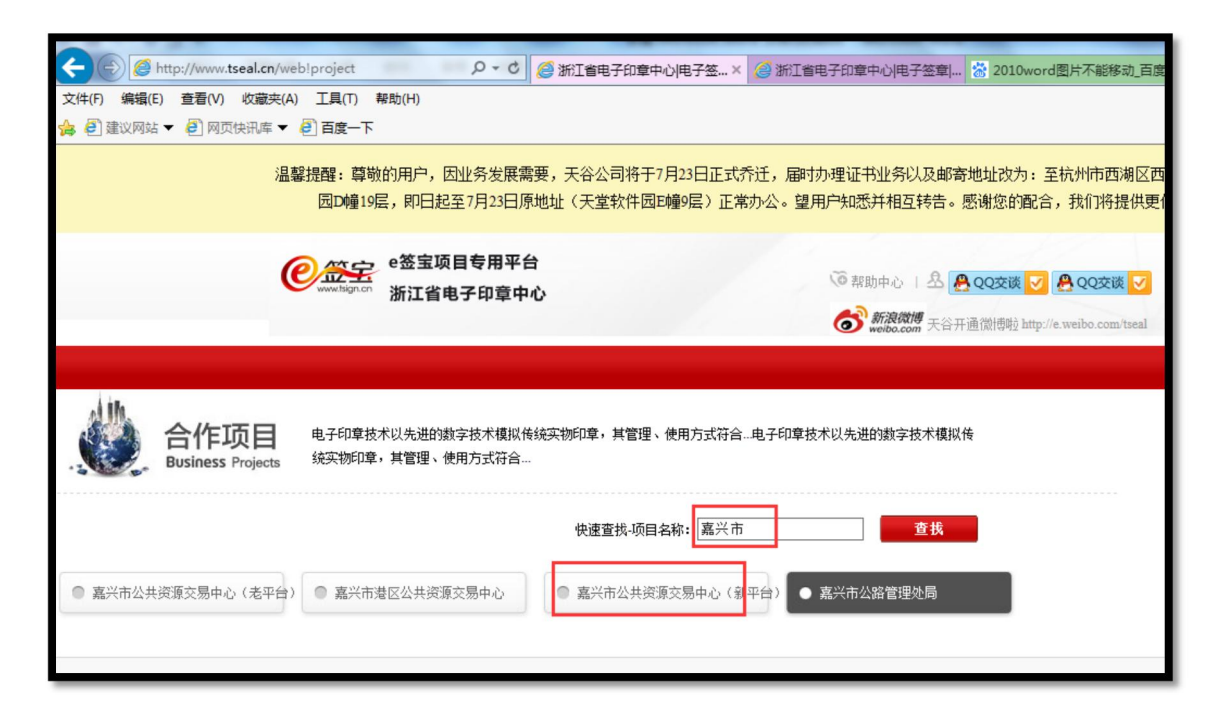

请使用在"e签宝项目专用平台浙江省电子印章中心"\*注册并完成服务申请的账户登录。

- 2,申请延期
  - 在"我的证书"模块申请延期。

| 自助服务 | 我的证书                 |      |           |                                               |                   |
|------|----------------------|------|-----------|-----------------------------------------------|-------------------|
| 服务申请 | 查找条件                 |      |           |                                               |                   |
| 我的信息 | 证书名称:                |      |           |                                               |                   |
| 我的服务 |                      |      | 查找        |                                               |                   |
| 我的证书 |                      |      |           |                                               |                   |
| 我的订单 | 证书序列号                | 证书名称 | 发布者       | 有效期                                           | 操作                |
| 我的签收 | 74C800E9003A43<br>08 | £验中心 | ZJCA OCA3 | 2018-07-31 10:11:09 至 2019-07-<br>31 10:11:09 | 补办 解锁<br>延期<br>变更 |
| 联系我们 | 74C80078003A430<br>1 | 。验中心 | ZJCA OCA3 | 2018-07-31 10:10:30 至 2019-07-<br>31 10:10:30 | 补办 解锁<br>延期 变更    |

3,提交材料

3.1、点击"证书业务风险告知函",下载并打印,仔细阅读并加盖公章。

延期之前,请确保延期前无未解密的文件。如有未解密文件,建议解密之后再办理延期。

| 704.22.11.105 | 查找条件            |                                |                     |                   | 8            |
|---------------|-----------------|--------------------------------|---------------------|-------------------|--------------|
| 风险告知          |                 |                                |                     |                   |              |
| 因证书的延期、变更会导   | 致原加密的文件不可用,请确认知 | 悉相关风险,并下载 <mark>《证书业务</mark> 风 | <b>、险告知函》,</b> 在相应( | 位置签字盖章后,再与相关资料一起」 | 上传提交,由管理员审核。 |
|               |                 |                                |                     |                   |              |
|               |                 | 维续                             |                     |                   |              |
| 我的订单          | 证书序列号           | 维续                             | 发布者                 | 有效期               | 操作           |

3.2、请务必确保已经下载并打印填写证书风险业务告知函后,方可进行延期申请。

| 自助服务        | 我的证书                          |          |            |                                |               |
|-------------|-------------------------------|----------|------------|--------------------------------|---------------|
| 服务申请        | 查找条件                          | 来自网页的消息  |            | ×=                             |               |
| 风险告知        |                               | ? 确定要提求  | 5此证书的延期申请? |                                | 8             |
| 因证书的延期、变更会导 | 因证书的延期、变更会导致原加密的文件不可用,请确认知悉相关 |          |            | ⋛字盖章后,再与相关资料→赴                 | 2上传提交,由管理员审核。 |
|             |                               | - A      | 定取消        |                                |               |
|             | 业书序列号                         | W.       |            |                                | 操作            |
| 出いらうなさいと    | 74C2003D000684                | 测试监理单位22 | ZJCA OCA2  | 2017-07-12 15:23:03 至 2018-07- | 补办 解锁         |

3.3、 延期申请后,请提交延期申请材料(业务登记表详见申请单打印+证书业务风险告知

函+营业执照)。

| 申请单号          | 业务操作 | 申请时间                  |   | 状态    | 操作       |             |
|---------------|------|-----------------------|---|-------|----------|-------------|
| 2018080118235 | 3正甘日 | 2018-08-01 18:23:51.0 | đ | と提立材料 | 打印由语单提交材 | 48 <b>1</b> |

3.4、申请材料请务必上传材料图片格式,多次单张上传,并等待E签宝管理员审核。

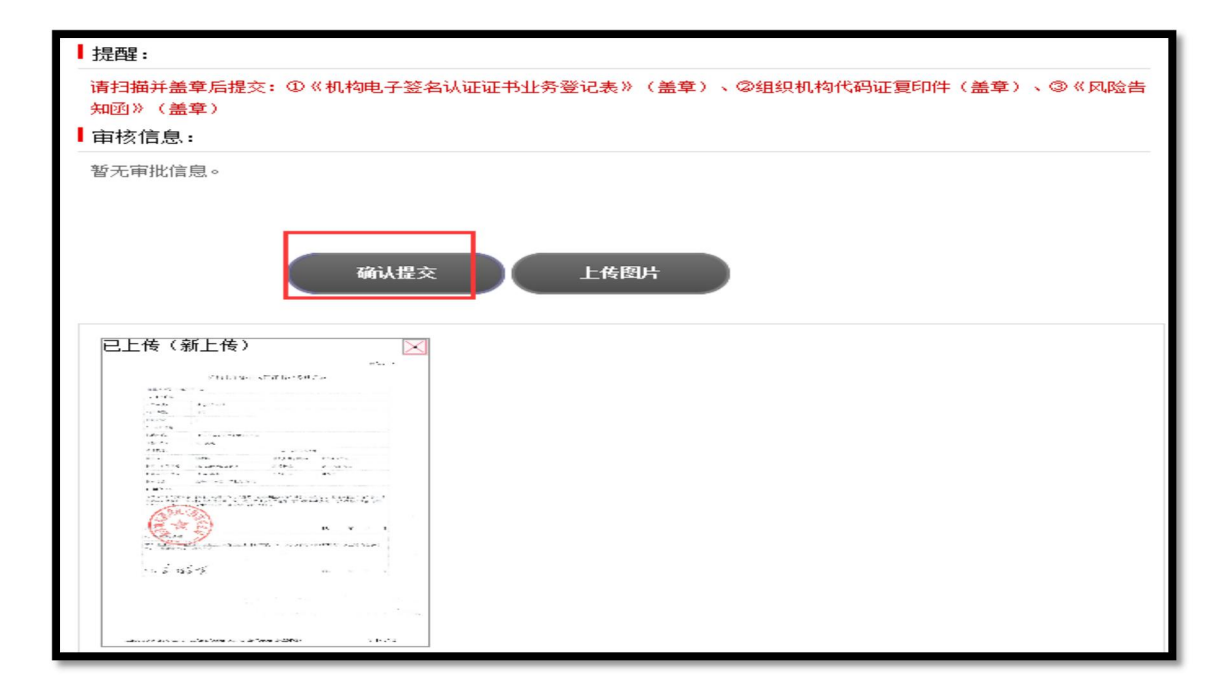

4,灌证延期

注:

1、在 www.tseal.cn , "e签宝项目专用平台浙江省电子印章中心"下载 "e签宝UKey

证书管理工具"并完成安装。

2、提交的资料已通过e签宝管理员的审核,并收到e签宝发送的审核通过短信。

4.1、打开证书管理工具,选择点击"ukey证书延期"

| €惡害 | Ukey证书管理工具    |                      |                    | <b></b>              | [+ |
|-----|---------------|----------------------|--------------------|----------------------|----|
|     | 欢迎使           | 用e签宝Uk               | key证书管理            | 里工具                  |    |
|     | <b>王</b> 新领制证 | <b>(</b><br>Ukey证书延期 | <b>D</b><br>Ukey解锁 | <b>与</b><br>Ukey证书变更 |    |

4.2、根据申请的ukey编号以及ukey样式选择,需要延期的ukey图标。

| €競击 | Ukey证书管理工具 |                  |     | <u>ن</u> | [+ – × |
|-----|------------|------------------|-----|----------|--------|
|     | 欢迎使用       | e签宝Ukey证书        | 管理工 | 具        |        |
|     | 选择Ukey:    |                  |     |          |        |
|     | Ukey序列号:   | 2114090400040102 |     |          |        |
|     | PIN码:      | PIN码             |     |          |        |
|     |            | 登录               |     |          |        |
|     |            |                  |     |          |        |

4.3、插入ukey,点击需要延期的ukey样式,ukey序列号将从您插入的ukey中读取,无需

手工输入;待序列号读取之后,请输入ukey密码。

| <b>₽</b> 笠宝 | Ukey证书管理工具                | <b>(</b> ) | [+ |
|-------------|---------------------------|------------|----|
|             | 欢迎使用e签宝Ukey证书管理工具         |            |    |
|             | 选择Ukey:                   |            |    |
|             | Ukey序列号: 2114090400040102 |            |    |
|             | PIN码: ******              |            |    |
|             | 登录                        |            |    |
|             |                           |            |    |

4.4、密码输入正确之后,将进入待处理证书列表。该列表的所有信息只限通过延期审核后的

所有订单,点击【延期】

| <ul><li>✔ □ □</li><li>✔ □</li><li>♥ □</li><li>□</li><li>■ □</li><li>■ □</li></ul> |          |                |                 | ☆ ⑦ 7     | 4C2003D00                  | 0684B6 [+             | •   - ×     |
|----------------------------------------------------------------------------------------------------|----------|----------------|-----------------|-----------|----------------------------|-----------------------|-------------|
| 待处理证书                                                                                                    |          |                |                 |           |                            |                       | ○刷新         |
| 项目名称                                                                                                    | 证书名称     | 申请单号           | 证书序列号           | 颁发者       | 证书有效期                      |                       | 操作          |
| 义乌市公共交易资源中心                                                                                                    | 测试监理单位22 | 20180801182351 | 74C2003D000684B | ZJCA OCA2 | 2017-07-12<br>2018-07-12 1 | 15:23:03至<br>15:23:03 | 延期          |
|                                                                                                    |          |                |                 |           |                            |                       |             |
|                                                                                                    |          |                |                 |           |                            |                       |             |
|                                                                                                    |          |                |                 |           |                            |                       |             |
|                                                                                                    |          |                |                 |           |                            |                       |             |
|                                                                                                    |          |                |                 |           |                            |                       |             |
|                                                                                                    |          |                |                 |           |                            |                       |             |
|                                                                                                    |          |                |                 |           |                            |                       |             |
|                                                                                                    |          |                |                 |           |                            |                       |             |
|                                                                                                    |          |                |                 |           |                            |                       |             |
|                                                                                                    |          |                |                 |           |                            |                       |             |
|                                                                                                    |          |                | 共1页 1           | L条记录 当前第  | 1页 首页                      | 上一页下一                 | 一页 尾页       |
|                                                                                                    |          |                |                 |           |                            |                       | IE+.\/1.1.1 |

4.5、请仔细阅读并确认风险告知函,阅读并点击【确认】方可进行后续操作。

| DADDESE      ORDENE      Art Kork A Kork A K | <b>₽</b> 箇宝     | Ukey证书管理工具                                                                                                    | 584B6 [→       |
|----------------------------------------------------------------------------------------------------|-----------------|----------------------------------------------------------------------------------------------------|----------------|
| <ul> <li>字证书制作一份补充文件上传至交易平台供所有潜在投标人下载。</li> <li>(二) 对于投标人</li> <li>1、尽量不要在"生成投标文件"到"开标"期内进行CA数字证书变更、延期、补办;</li> <li>2、确实需要在"生成投标文件"到"开标"期间内进行CA数字证书变更、延期、补办,如果投标文件还未上传交易平台,可以进用新的CA数字证生成股标文件,再上传交易平台;如果投标文件已上传交易平台,可对已上传交易平台的投标文件进行撤回操作,然后使用新的CA数字证生成投标文件,再上传交易平台。</li> <li>我已周读风险告知,并自愿执行此次操作</li> </ul>                                                                                                    | <b>2</b> 资主     | <ul> <li>○ 74C2003D0000</li> <li>○ 74C2003D0000</li> <li>○ 74C203D0000</li> <li>○ 74C203D0000<th>i84B6 [+   — ×</th></li></ul> | i84B6 [+   — × |
| C) 范州于公信目料范有限公司 版料所有                                                                                                    | <del>ک</del> ند | <ul> <li>字证书制作一份补充文件上传至交易平台供所有潜在投标人下载。</li> <li>(二) 对于投标人</li> <li>1、尽量不要在"生成投标文件"到"开标"期内进行CA数字证书变更、延期、补办;</li> <li>2、确实需要在"生成投标文件"到"开标"期间内进行CA数字证书变更、延期、补办;如果投标文件还未上传交易平台,可以使用新的CA数字证生成投标文件,再上传交易平台;如果投标文件已上传交易平台,可对已上传交易平台的投标文件进行撤回操作,然后使用新的CA数字证生成投标文件,再上传交易平台。</li> <li>我已阅读风险告知,并目愿执行此次操作</li> </ul>                                                                                                    | 医本-01111       |

4.6、系统再次确认您需要延期的证书序列号与ukey的编号知否一致。如一致方可进行延期。

| <b>₽</b> 箇宝 | Ukey证书管理工具                       |                      |
|-------------|----------------------------------|----------------------|
|             | 项目名称: 义乌市公共交易资源中心 证书名称: 测试监理单位22 | 申请单号: 20180801182351 |
|             | 选择Ukey:                          |                      |
|             | Ukey序列号: 2114090400040102        |                      |
|             | 确认 取消                            |                      |

4.7、验证ukey密码,请输入ukey密码,点击【登陆】。

| 全部        | 1.证书延期请求 C 名子 名子 名子 名子 名子 名子 名子 名子 名子 名子 名子 名子 名子                 |
|-----------|-------------------------------------------------------------------|
| UKey<br>1 | [ZJCA ePass3003] UKey现在需要验证您的UKey<br>密码:<br>□ 使用软键盘<br>該政密码 登录 取消 |
|           | 确认                                                                |

| <b>₽</b> ₩₩ | Ukey证书管理工具 |            | <b>(</b> ) | 74C2003D000684B6 [→ — |
|-------------|------------|------------|------------|-----------------------|
|             |            |            |            |                       |
|             |            |            |            |                       |
|             |            | 1.证书延期请求 C |            |                       |
|             |            | 2.导入证书     |            |                       |
|             |            | 3.完成       |            |                       |
|             |            | 确认 返回      |            |                       |

4.8、进度"完成"后,点击【确定】回到制证操作界面,即完成证书延期。

### 四 证书变更

#### 1,用户登录

1,1打开 www.tseal.cn , 通过【合作项目】入口,选择对应项目,使用用户名或UKEY进行

登陆。

请使用在"e签宝项目专用平台浙江省电子印章中心"\*注册并完成服务申请

的账户登录。

| C () ( http://www.tseal.cn/web | b!project タマ C 🏈 浙江省电子印章中心电子                                    | F签× 🧔 浙江省电子印章中心电子签章[ 🐕 2010word图片不能移动,百度                            |
|--------------------------------|-----------------------------------------------------------------|---------------------------------------------------------------------|
| 文件(F) 编辑(E) 查看(V) 收藏夹(A)       | 工具(T) 帮助(H)                                                     |                                                                     |
| 。 ● 建议网站 ▼ ● 网页快讯库 ▼           |                                                                 |                                                                     |
| 温馨                             | 器提醒: 尊敬的用户,因业务发展需要,天谷公司将于7月23日<br>因D幢19层,即日起至7月23日原地址(天堂软件园E幢9层 | 日正式乔迁,届时办理证书业务以及邮寄地址改为:至杭州市西湖区西<br>計)正常办公。望用户知悉并相互转告。感谢您的配合,我们将提供更( |
| (                              | e签宝项目专用平台                                                       | ⑦ 帮助中心   名 ● QQ交谈 ▼ ● QQ交谈 ▼ 新放优博 天谷开通微博啦 http://e.weibo.com/tseal  |
|                                |                                                                 |                                                                     |
| . 合作项目<br>Business Projects    | 电子印章技术以先进的数字技术模拟传统实物印章,其管理、使用方统实物印章,其管理、使用方式符合                  | 过符合电子印章技术以先进的数字技术模拟传                                                |
| 嘉兴市公共资源交易中心(老平台)               | 快速查找-项目名称:<br>● 嘉兴市港区公共资源交易中心                                   | 嘉兴市 查找<br>中心 (家 平台) ● 嘉兴市公路管理处局                                     |

2,申请变更

变更须知:

- 1)、请确保变更前无未解密的文件。如有未解密文件,建议解密之后再办理延期。
- 2)、变更法人,企业名称或者升级统一社会信用代码,需要有工商变更证明。
- 3)、其他信息变更不涉及数字证书的变更,请与交易中心确认联系。
- 2.1、 在"我的证书"模块申请变更类型。

请务必下载并填写"证书业务风险告知函",然后点击继续。

|                     | 宣祝余件             |                                   |                     |                                          | 8             |
|---------------------|------------------|-----------------------------------|---------------------|------------------------------------------|---------------|
| 风险告知                |                  |                                   |                     |                                          |               |
| 因证书的延期、变更会导致原       | ihn來的文件不可用, 请确认知 | n来相关风险,并下载《证书                     | 计条风险告知函》,在相应        | 5. 1 1 1 1 1 1 1 1 1 1 1 1 1 1 1 1 1 1 1 | - 传提交,由管理员审核。 |
|                     |                  | RODATION COMPLETE TO AN A MALE TO |                     |                                          |               |
| HAT IN NEW CREATING |                  |                                   | 维续                  |                                          |               |
| 我的订单                | 证书序列号            | 证书名称                              | <mark>继续</mark> 发布者 | 有效組                                      | 操作            |

#### 2.2、变更提示:必须提供工商部门的变更证明,请根据变更内容,发起变更。

| 证书变更 |                                                                                                    |                                                                                  |                                                                                                    |
|------|----------------------------------------------------------------------------------------------------|----------------------------------------------------------------------------------|----------------------------------------------------------------------------------------------------|
|      | 变更企业名称或统一社会信用代码号                                                                                                    | 变更法人                                                                             | <del>证书新领 (<mark>推荐</mark>)</del>                                                                   |
| 申请材料 | <ol> <li>《机构电子签名认证证书业务登记表》,打印<br/>盖章,并扫描上传</li> <li>经办人身份证复印件,加盖公章</li> <li>营业执照复印件,加盖公章</li> <li>工商变更证明复印件,加盖公章</li> <li>证书业务风险告知函,加盖公章</li> <li>邮寄需要变更的ukey</li> </ol> | <ol> <li>营业执照复印件,加盖公章</li> <li>工商变更证明复印件,加盖公章</li> <li>证书业务风险告知函,加盖公章</li> </ol> | <ol> <li>《机构电子签名认证证书业务登<br/>记表》,打印盖章,并扫描上传</li> <li>经办人身份证复印件,加盖公章</li> <li>营业执照复印件,加盖公章</li> </ol> |
| 办理周期 | 收到您的UKEY后的3-5个工作日完成变更,并邮<br>寄UKEY。                                                                                                    | 在1-2个工作日审核变更申请材料                                                                 | 在1-2个工作日审核申请材料,并邮<br>寄UKEY。                                                                         |
| 重要提示 | 为了不影响您的正常使用,请您确认是否有已加<br>密未解密的文件,如有请在完成解密后再进行变<br>更。                                                                                                    |                                                                                  |                                                                                                    |
|      | 发起变更                                                                                                    | 发起变更                                                                             | 立即新领                                                                                                |

#### 3 , 提交材料

3.1、变更法人时,只需提交营业执照,提交资料等待审核。

| 变更证书法人 |     |  |
|--------|-----|--|
|        |     |  |
| 证书信息   |     |  |
| 原法人名称  |     |  |
| 新法人名称  |     |  |
|        |     |  |
|        | 下一步 |  |

| 变更内容:                                                | 证书名称(原)                           |                             |                    |  |
|------------------------------------------------------|-----------------------------------|-----------------------------|--------------------|--|
| (请填写)                                                | 证件号码(原)                           |                             |                    |  |
| 2、企业信息                                               |                                   |                             |                    |  |
| 企业名称:                                                | 测试监理单位22                          |                             |                    |  |
| 企业性质:                                                | 企业                                |                             |                    |  |
| 证件类型:                                                | 组织机构代码证                           |                             |                    |  |
| 证件号码:                                                | 911100006349328035                |                             |                    |  |
| 联系地址:                                                | 911100006349328035                | 电话:                         | 0000-0000000       |  |
| 电子邮件:                                                |                                   | 手机:                         |                    |  |
| 联系人:                                                 | 张三                                | 联系人身份证:                     | 330123198909090909 |  |
| * <b>提示:</b><br>请将上述资料 <u>在线提交</u> 。<br>服务信息: 1、服务电记 | 打印申请表<br>: 400-0878-198。 2、服务Q Q: | <b>关 闭 页 面</b><br>点击这里给我发消息 |                    |  |

| ┃提醒:<br>-<br>请扫描盖章后提交:①营业执照复      | 印件(盖章)                  |           |  |  |
|-----------------------------------|-------------------------|-----------|--|--|
| ■ 审核信息:                           |                         |           |  |  |
| 暂无审批信息。                           |                         |           |  |  |
| 确认提交                              | 上传图片                    |           |  |  |
|                                   |                         |           |  |  |
| 已上传 🛛 🖂                           | 已上传 🛛 🖂                 | 已上传       |  |  |
| 巴上传 XAL 10<br>NR-07ER-UXX FASECUL | 已上传<br><sup>80. =</sup> | 已上传 🛛 🛛 📈 |  |  |

3.2、变更企业名称或者升级统一社会信用代码时,需要使用者仔细阅读并签署

确认"证书业务风险告知函"。

|             | 宣我余汗             |                              |               |                    |              |
|-------------|------------------|------------------------------|---------------|--------------------|--------------|
| 风险告知        |                  |                              |               |                    |              |
| 因证书的延期、变更会等 | 导致原加密的文件不可用,请确认知 | ao悉相关风险,并下载 <mark>《证书</mark> | 业务风险告知函》,在相应  | 2位置签字盖章后,再与相关资料一起_ | 上传提交,由管理员审核。 |
|             |                  |                              |               |                    |              |
|             |                  |                              | 维续            |                    |              |
| 我的订单        | 证书序列号            | 证书名称                         | <b>维续</b> 发布者 | 有效期                | 操作           |

原信息会从系统原订单信息中读取 变更后的新信息请根据最新工商登记信息进

行填写。

| 变更证书组织信息  |                   | Ĭ  |
|-----------|-------------------|----|
| 证书信息      |                   |    |
| 原机构名称     |                   |    |
| 新机构名称     | 杭州天谷信息科技有限公司      |    |
| 机构代码(原信息) |                   |    |
| 新机构代码     | 91330808123499999 |    |
| 原法人名称     |                   |    |
| 新法人名称     | 张晓  ×             |    |
|           |                   | 19 |
|           | 下一步               | 18 |
| 80        | 12 10.23.03       | _  |

#### 需要打印业务登记表加盖公章,并按照提示部分准备其他变更材料。

| <mark>提示:</mark><br>请用户打印①《机构电<br>的数字证书。将以上资<br>申请单号:2018080 | 日子 <del>篆名认证证</del> 书业务登记表》并盖章;②营业执照复印件并盖章;③被授权人身份证复印件并盖章;④需要变更<br>[料 <mark>在线提交</mark> ] 作为审核依据。同时请将Ukey寄往天谷公司办理变更,并附上回寄地址。<br>[19] 10] 10] 10] 10] 10] 10] 10] 10] 10] 10 |
|--------------------------------------------------------------|----------------------------------------------------------------------------------------------------|
| 请用户检查并补充以下内                                                  | 音:                                                                                                    |
| 1、业务信息                                                       |                                                                                                    |
| 证书种类:                                                        | 机构身份证书                                                                                                    |
| 业务类别:                                                        | 交更                                                                                                    |
| 变更内容:                                                        | 证书名称(原)                                                                                                    |
| (请填写)                                                        | 证件号码(原)                                                                                                    |
| 2、企业信息                                                       |                                                                                                    |

申请材料请务必上传材料图片格式,多次单张上传,并等待E签宝管理员审核。如需邮寄天

谷办理,请在回寄地址中预留准备的寄送信息(联系地址,手机,收件人姓名,收件单位)

| 请扫描盖章后提交: ①《机构电子签名认证<br>印件(盖章); ④需要变更的数字证书; ⑤ | 证书业务登记表》(盖章);《②营业执照<br>回寄地址。  | 《夏印件(盖章); ③被授权人身份证复 |
|-----------------------------------------------|-------------------------------|---------------------|
| 审核信息:                                         |                               |                     |
| 暂无审批信息。                                       |                               |                     |
| 回寄地址:                                         | (調査力)) 下給 ) 振力                | 输入【你的财任物社」所任人 联系电话】 |
| 杭州市文三路4号,杭州天谷信息 张三                            | 間圧め Faily/ie中4<br>13999090909 |                     |
|                                               | 确认提交<br>上传图片                  |                     |

4,灌证变更

前提:

在 www.tseal.cn , "e签宝项目专用平台浙江省电子印章中心"下载 "e签宝UKey证

书管理工具"并完成安装。

提交的资料已通过e签宝管理员的审核,并收到e签宝下发的审核通过短信。

4.1、打开证书管理工具,选择"ukey证书变更"

| <b>2</b> 笠宝 | Ukey证书管理工具 |                      |                 |          | [→ - | $\times$ |
|-------------|------------|----------------------|-----------------|----------|------|----------|
|             | 欢迎使        | 更用e签宝Uk              | ey证书管理          | 里工具      |      |          |
|             | 新领制证       | <b>(</b><br>Ukey证书延期 | <b>D</b> Ukey解锁 | Ukey证书変更 |      |          |

4.2、根据申请的ukey编号以及ukey样式,选择需要变更的ukey图标。

| ♥ 留宝 Ukey 证书管理工具          | 6 0 | [+ – × |
|---------------------------|-----|--------|
| 欢迎使用e签宝Ukey证书管理工具         |     |        |
| 选择Ukey:                   |     |        |
| Ukey序列号: 2114090400040102 |     |        |
| PIN码: PIN码                |     |        |
| 登录                        |     |        |

4.3、插入ukey,选择需要变更的ukey样式,UKEY序列号识别后,输入PIN码(ukey密码)。

| 2231 | Ukey证书管理工具                                | <b>(</b> ) | [+ |
|------|-------------------------------------------|------------|----|
|      | 欢迎使用e签宝Ukey证书管理工具                         |            |    |
|      | Ukey序列号: 2114090400040102<br>PIN码: ****** |            |    |
|      | 登录                                        |            |    |
|      |                                           |            |    |

4.4、密码输入正确之后,将进入待处理证书列表。该列表的所有信息只限通过变更审核后的

所有订单

| <b>₽</b> □ key 证书管理工具 |          |                |                 |           | 4C800D3003BE993 [→                          | - ×  |
|-----------------------|----------|----------------|-----------------|-----------|---------------------------------------------|------|
| 待处理证书                 |          |                |                 |           |                                             | ◯ 刷新 |
| 项目名称                  | 证书名称     | 申请单号           | 证书序列号           | 颁发者       | 证书有效期                                       | 操作   |
| 义乌市公共交易资源中心           | 测试监理单位22 | 20180802113642 | 74C800D3003BE99 | ZJCA OCA2 | 2017-07-12 15:23:03至<br>2018-07-12 15:23:03 | 变更   |

4.5、请仔细阅读并确认风险告知函,阅读并点击确认方可进行后续操作。

| €簋宝    | Ukey证书管理工具                                                                                                    | 684B6 [→  |
|--------|----------------------------------------------------------------------------------------------------|-----------|
|        | <ul> <li>○ 74C2003D0000</li> <li>○ 74C2003D0000</li> <li>○ 74C2003D0000</li> <li>○ 74C2003D0000</li> <li>○ 74C2003D0000</li> <li>○ 74C2003D0000</li> <li>○ 74C2003D0000</li> <li>○ 74C2003D0000</li> <li>○ 74C2003D0000</li> <li>○ 74C2003D0000</li> <li>○ 74C2003D0000</li> <li>○ 74C2003D0000</li> <li>○ 74C2003D00000</li> <li>○ 74C2003D00000</li> <li>○ 74C2003D00000</li> <li>○ 74C2003D00000</li> <li>○ 74C2003D000000</li> <li>○ 74C2003D00000</li> <li>○ 74C2003D0000000</li> <li>○ 74C2003D000000</li> <li>○ 74C2003D0000000</li> <li>○ 74C2003D000000000</li> <li>○ 74C2003D0000000000000000000000000000000000</li></ul> | 8486      |
|        | <ol> <li>2、确实需要在"招标文件发售"到"开标"期间内进行CA数字证书变更、延期、补办,必须在开标前,使用新的CA数字证书制作一份补充文件上传至交易平台供所有潜在投标人下载。</li> <li>(二) 对于投标人</li> <li>1. 尽量不要在"生成投标文件"到"开标"期内进行CA数字证书变更、延期、补办;</li> </ol>                                                                                                    |           |
|        | 2、确实需要在"生成投际文件"到"开标"期间内进行CA数字证书变更、延期、补办,如果投标文件还未上传交易平<br>台,可以使用新的CA数字证生成投标文件,再上传交易平台;如果投标文件已上传交易平台,可对已上传交易平台的投<br>标文件进行撤回操作,然后使用新的CA数字证生成投标文件,再上传交易平台。                                                                                                    |           |
| の杭州天谷信 | 息科技有限公司 版权所有                                                                                                    | 版本:V1.1.1 |

4.6、系统再次确认您需要变更的证书序列号与ukey的编号知否一致。如一致方可进行变更。

| €留宝 | Ukey证书管理工具                       |                      |
|-----|----------------------------------|----------------------|
|     | 项目名称: 义乌市公共交易资源中心 证书名称: 测试监理单位22 | 申请单号: 20180801182351 |
|     | 选择Ukey:                          |                      |
|     | Ukey 序列号: 2114090400040102       |                      |
|     | 输认 取消                            | 6                    |

4.7、验证ukey密码,输入的ukey密码。

4.8、进度"完成"后,点击【确定】回到制证操作界面,完成变更。

| ₽翌宝 | Ukey证书管理工具 |          |    | <b>@</b> | 74C80008003BEBC6 | [→ - | - × |
|-----|------------|----------|----|----------|------------------|------|-----|
|     |            |          |    |          |                  |      |     |
|     |            |          |    |          |                  |      |     |
|     |            | 1.证书变更请求 | 0  |          |                  |      |     |
|     |            | 2.导入证书   |    |          |                  |      |     |
|     |            | 3.完成     |    |          |                  |      |     |
|     |            | 确认       | 返回 |          |                  |      |     |

## 五 证书补办

#### 1,用户登录

1,1打开 www.tseal.cn , 通过【合作项目】入口 , 选择对应项目 , 使用用户名或UKEY进行登

陆。

|                                      | b!project タマ C 🧭 浙江省电子印章中心电子签× 🥥 浙                                        | 江省电子印章中心 电子签章  🐕 2010word图片不能移动_百度                                                 |
|--------------------------------------|---------------------------------------------------------------------------|------------------------------------------------------------------------------------|
| 文件(F) 编辑(E) 查看(V) 收藏夹(A)             | 工具(T) 帮助(H)                                                               |                                                                                    |
| 🍰 🗐 建议网站 🔻 🙆 网页快讯库 🔻 🖉               | 百度一下                                                                      |                                                                                    |
| 温調                                   | 提醒: 尊敬的用户,因业务发展需要,天谷公司将于7月23日正式乔迁,<br>因D幢19层,即日起至7月23日原地址(天堂软件园E幢9层)正常办公。 | 届时办理证书业务以及邮寄地址改为:至杭州市西湖区西<br>望用户知悉并相互转告。感谢您的配合,我们将提供更(                             |
|                                      | e签宝项目专用平台<br>www.ligncn 浙江省电子印章中心                                         | ⑦ 帮助中心   名 ● QQ交谈 ▼ ● QQ交谈 ▼<br>新浪戏博<br>weiba.com 天谷开通微博啦 http://e.weiba.com/tseal |
|                                      |                                                                           |                                                                                    |
| 会作项目<br>Business Projects            | 电子印章技术以先进的数字技术模拟传统实物印章,其管理、使用方式符合电子印<br>统实物印章,其管理、使用方式符合                  | 1章技术以先进的数字技术模拟传                                                                    |
| <ul> <li>嘉兴市公共资源交易中心(老平台)</li> </ul> | 快速查找-项目名称: 嘉兴市<br>嘉兴市港区公共资源交易中心                                           | <ul> <li>查找</li> <li>● 嘉兴市公路管理处局</li> </ul>                                        |

1.2请使用在"e签宝项目专用平台浙江省电子印章中心"\*注册并完成服务申

请的账户登录。

2,申请补办

如有未解密的文件,请先与客服联系说明情况后进行"证书补办"。

| 补办业务告知                                                                                                    |      | 25-46 次/4            |               |           |                | 8 |  |
|----------------------------------------------------------------------------------------------------|------|----------------------|---------------|-----------|----------------|---|--|
| 轉動的用户:<br>您正在申前的是"证书补办"业务,希您有已加密未解密的文件,请您于天谷客服 400-0878-198 取得联系。申请恢复证书后再进行证书补办。该恢复的证书仅用于当证书丢失、损坏时对"已加密而未开标"标书的解<br>密<br>如无上述像况,请点击"继续"申请补办。<br>维续 关闭 来自网页的消息 圣 |      |                      |               |           |                |   |  |
| 我的                                                                                                    | 的签收  | 74C800D7003BE8<br>D5 | 测试监理单位22      | ZJCA OCA3 | 确定要提交此证书的补办申请? |   |  |
| 联系                                                                                                    |      | 74C2003D000684       | 测试监理单位22      | ZJCA OCA2 |                |   |  |
| 进入                                                                                                    | 后台管理 | 74C800E9003A43       | 台州市特种设备监督检验中心 | ZJCA OCA3 |                | J |  |

#### 2.1、填写开票信息与物流信息

开票信息请按照企业财务提供的信息正确无误填写。

物流信息为天谷寄送ukey的邮寄信息。物流方式为顺丰寄付或者顺丰到付。

| 证书补办订单     |                             |                     |
|------------|-----------------------------|---------------------|
| 证书信息       |                             |                     |
| 证书序列号:     | 74C800D7003BE8D5            |                     |
| 证书名称:      | 测试监理单位22                    |                     |
| 发布者:       | ZJCA OCA3                   |                     |
| 有效期:       | 2018-08-02 14:04:12.0 至 201 | 19-08-01 18:38:49.0 |
| 价格:        | 100.0                       |                     |
| 发票信息       |                             |                     |
| 发票类型:      | 普通发票 🖌                      |                     |
| 发票抬头:      | 杭州天谷信息科技有限公司                | *                   |
| 纳税人识别号:    |                             | *                   |
| 公司基本户开户行:  |                             | *                   |
| 公司基本户银行账号: |                             | *                   |
| 公司地址:      | 1                           | *                   |
| 公司电话:      | -                           | *                   |
| 快递公司:      | 「顺丰寄付 ✔ *                   |                     |
| 收货人姓名:     | 陈沁最高管理员                     |                     |
| 收货人地址:     |                             |                     |

#### 2.2、支付订单费用

#### 推荐使用支付宝,财务通,连连支付和网银在线。

如选择"银行汇款"请在"在线提交"处上传银行汇款底单。

| 支付方式   |                                                                                                    |    |
|--------|----------------------------------------------------------------------------------------------------|----|
| 支付方式   | 支付方式说明                                                                                                    | 操作 |
| 支付方式—: | 支付宝是国内领先的独立第三方支付平台,您可以使用个人的支付宝帐号完成支付。                                                                                                    | ۲  |
| 支付方式二: | 现代通是腾讯公司创办的中国领先的在线支付平台,致力于为互联网用户和企业提供<br>安全、便捷、专业的在线支付服务。                                                                                                    | 0  |
| 支付方式三: | <b>关关注主主支付</b><br>注连银通电子支付有限公司是浙江省级高新企业,致力于通过互联网和移动手机等渠<br>道为广大用户和商户提供第三方支付和结算服务。                                                                              | 0  |
| 支付方式四: | 银行汇款(电汇、现金汇款)<br>帐户名:杭州天谷信息科技有限公司<br>开户行:平安银行杭州高新支行<br>银行账号:11003491675701<br>咨询电话:400-0878-198,咨询QQ: 点击这里给我发消息<br>请将银行汇款底单传至邮箱:service@timevale.com,并在线提交汇款底单 | 0  |
|        | 下一步                                                                                                    | 1  |

3,提交材料

3,1上传入口,"我的订单"界面。

订单状态"未支付"也可以上传申请材料,需先打印申请单盖章之后上传。

| 自助服务 | 我的订单              |       |    |          |                |
|------|-------------------|-------|----|----------|----------------|
| 服务申请 | 订单号               | 订单名称  | 总价 | 状态       | 操作             |
| 我的信息 | 20180712111802274 | 服务申请费 |    | 未支付 查看进度 | 支付 删除订单 提交材料 订 |
| 我的服务 |                   |       |    |          | ▲什间 Lith由 出生   |
| 民的证书 |                   |       |    |          |                |
| 我的订单 |                   |       |    |          |                |
| 民的签收 |                   |       |    |          |                |
| 送系我们 |                   |       |    |          |                |

#### 3.2上传申请材料样式:

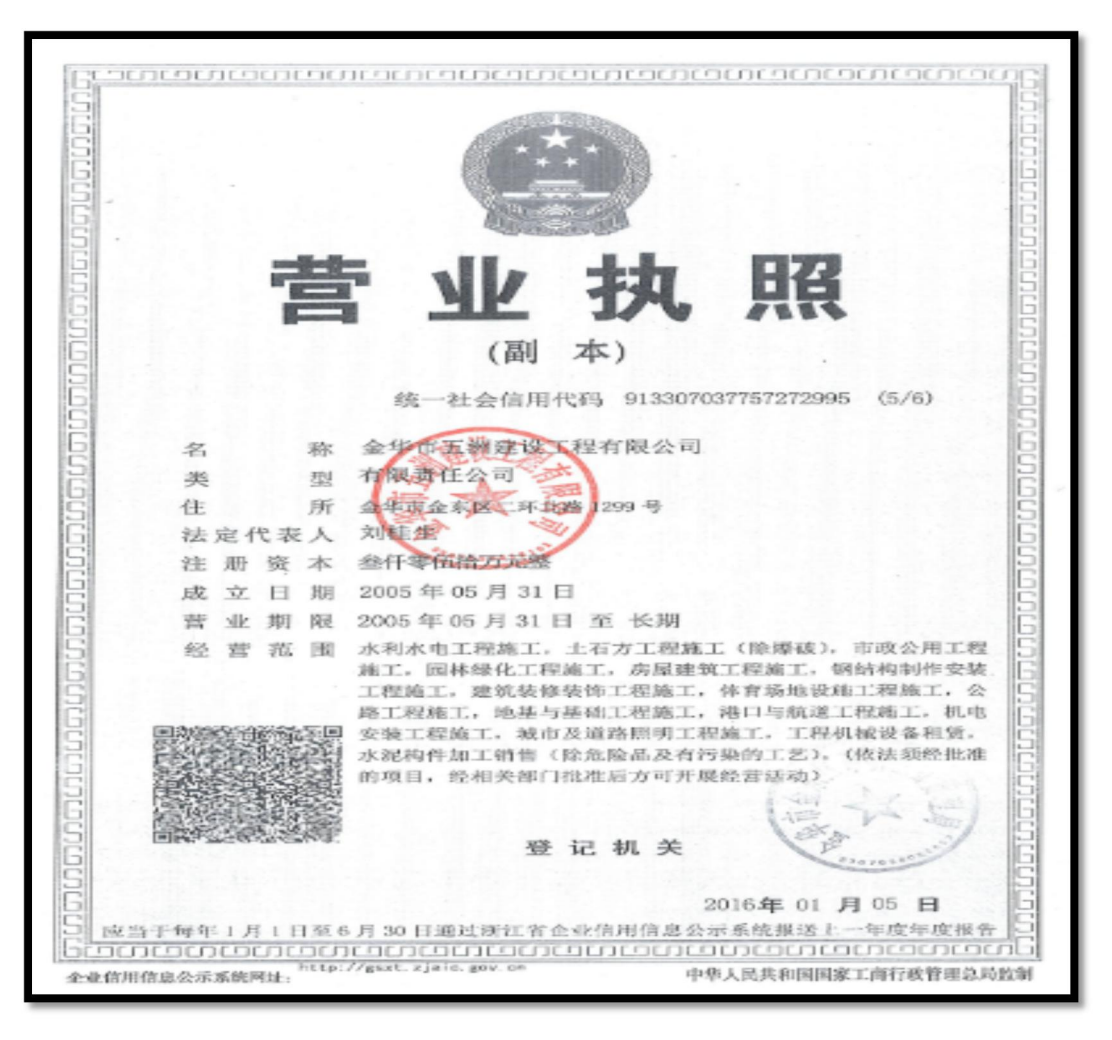

营业执照

姓、名 要发 男民族汉 495 390 15 年 月 日 出生 佳 址 浙江省金华市婺城区罗店 镇双林村胜顺路3号 公民身份号码 )63518 中华人民共和国 UE 居 签发机关 \*\*金华市公安局整城分局 有效期限 2009.04.11-2019.04.11

#### 经办人身份证

| 活用产物营养补充。                           | (下西容)                                                             |                                           |                           |                      |                     |                    |
|-------------------------------------|-------------------------------------------------------------------|-------------------------------------------|---------------------------|----------------------|---------------------|--------------------|
| 1、业务信息                              |                                                                   |                                           |                           |                      |                     |                    |
| 10.1514-36+                         | 机构身份证书                                                            |                                           |                           |                      |                     |                    |
| 业务美国。                               | 85 NR                                                             |                                           |                           |                      |                     |                    |
| 中场政策                                | L. C. C. C. C. C. C. C. C. C. C. C. C. C.                         |                                           |                           |                      |                     |                    |
| 2、用产信息                              |                                                                   |                                           |                           |                      |                     |                    |
| #1.142-25-45-a                      | 查华市五调建装工程有限公                                                      | 10                                        |                           |                      |                     |                    |
| 证件类型。                               | 查让执照                                                              |                                           |                           |                      |                     |                    |
| 四本44回。                              |                                                                   | 9133070377572729                          | 95                        |                      |                     |                    |
| 10.15.人;                            | 1996 ALL 102                                                      | 联系人电子邮件:                                  | 877.20338                 | s7eq.es              |                     |                    |
| 联系人身份证书。                            | 330702199012953518                                                | 联张电话。                                     | 0679-82                   | 76522                |                     |                    |
| 联系人手机马柄。                            | 13967479960                                                       | 法人姓杰。                                     | 利田生                       |                      |                     |                    |
| BE JEANAAL :                        | 金甲市金东区二环北路1200月                                                   | 9                                         |                           |                      |                     |                    |
| s、用户问题                              |                                                                   |                                           |                           |                      |                     |                    |
| 本单检查走然应声明<br>段大项围砂烛的一枚<br>及校期电中学的中国 | 6. 本单位为小规2100地子监系机<br>规型,能量并用率 C2004下1<br>2014时和权利文务,并承担相关法<br>资源 | (新正本組書新設置の)現代の<br>は建造者の定当任符》中的2<br>(特別任。) | 全其实, 國道<br>同環境定, 与<br>日間。 | F彩担合:<br>ZJCA明前<br>车 | F 提供突<br>中 留、自<br>月 | 45.42<br>519<br>E3 |
| 本人 <u>知時之</u><br>限, 必道中領数学員         | 学业五遭建设工程有限公司的<br>书相关要奏。                                           | 法定代表人,现款权委托本                              | 9.0 企职联()<br>日.20-        | C <u>MRAD IR</u><br> | 为全权                 | <i>n</i>           |

#### 业务登记表

4, Ukey领取

4,1通过E签宝管理员审核后,会在3-5个工作日内寄出。

# 六 ukey解锁

#### 1,用户登录

1,1 在 www.tseal.cn , "e签宝项目专用平台浙江省电子印章中心"搜索被锁

定ukey的项目入口,并登录。

| (a) Attp://www.tseal.cn/web          | plproject $ ho 	ext{-}  ho$            | 🥖 浙江省电子印章中心 电子签 × 🥖                     | 浙江省电子印章中心 电子签章                                                                                                    | 📸 2010word图片不能移动_百度                                |
|--------------------------------------|----------------------------------------|-----------------------------------------|----------------------------------------------------------------------------------------------------|----------------------------------------------------|
| 文件(F) 编辑(E) 查看(V) 收藏夹(A)             | 工具(T) 帮助(H)                            |                                         |                                                                                                    |                                                    |
| 👍 🗐 建议网站 🔻 🙆 网页快讯库 👻 🕼               | 🖻 百度一下                                 |                                         |                                                                                                    |                                                    |
| 温磐                                   | 提醒:尊敬的用户,因业务发展需<br>园D幢19层,即日起至7月23日原   | 要,天谷公司将于7月23日正式乔迁,<br>地址(天堂软件园E幢9层)正常办公 | 届时办理证书业务以及邮寄<br>。望用户知悉并相互转告。                                                                                                    | 5地址改为:至杭州市西湖区西<br>感谢您的配合,我们将提供更作                   |
|                                      | e签宝项目专用平台                              | 1<br>C                                  | ○ 帮助中心   名           参 新設(数)         参 新設(数)         参 新設(数)         参 新設(数)         参 新設(数)         参 新設(数)         参 新設(数)         参         》         weibo.com         天谷开 | A QQ交谈 🕑 🐣 QQ交谈 🕑<br>通微博啦 http://e.weibo.com/tseal |
|                                      |                                        |                                         |                                                                                                    |                                                    |
| . 合作项目<br>Business Projects          | 电子印章技术以先进的数字技术模拟传<br>统实物印章,其管理、使用方式符合… | 统实物印章,其管理、使用方式符合电子                      | 印章技术以先进的数字技术模拟                                                                                                    | 传                                                  |
|                                      |                                        | 快速查找-项目名称: 嘉兴市                          | 查找                                                                                                    |                                                    |
| <ul> <li>嘉兴市公共资源交易中心(老平台)</li> </ul> | ◎ 嘉兴市港区公共资源交易中心                        | <ul> <li>嘉兴市公共资源交易中心(泉平台)</li> </ul>    | ● 嘉兴市公路管理处局                                                                                                    |                                                    |

请使用在 "e签宝项目专用平台 浙江省电子印章中心" \*注册并完成服务申请的账户登录。

- 2,申请解锁
  - 2.1在"我的证书"中,搜索被锁定ukey信息,并申请"解锁"

| 自助服务 | 我的证书                 |          |               |                                               |                             |
|------|----------------------|----------|---------------|-----------------------------------------------|-----------------------------|
| 服务申请 | 查找条件                 | (本白図市    | 动迎自           | X                                             |                             |
| 我的信息 | 证书名称:                |          | 四川中学          |                                               |                             |
| 我的服务 |                      |          | 确定要提交此证书的解锁申请 | § ?                                           |                             |
| 我的证书 |                      |          |               |                                               |                             |
| 我的订单 | 证书序列号                | 证书名称     |               | 1311111111111111111111111111111111111         | 操作                          |
| 我的签收 | 74C800D7003BE8<br>D5 | 测试监理单位22 | ZJCA OCA3     | 2018-08-02 14:04:12 至 2019-08-<br>01 18:38:49 | 补力 <mark>解锁</mark><br>延期 变更 |
| 联系我们 | 74C2003D000684<br>B6 | 测试监理单位22 | ZJCA OCA2     | 2017-07-12 15:23:03 至 2018-07-<br>12 15:23:03 | 补办 解锁<br>延期 变更              |

2,2 根据页面引导,打印解锁申请材料。

| 自助服务               |                                                       | 我的证书           |           |          |      |           |                                               |                |
|--------------------|-------------------------------------------------------|----------------|-----------|----------|------|-----------|-----------------------------------------------|----------------|
| 服务申请               | 查找条件                                                  |                |           |          |      |           |                                               |                |
| 表的信息 证书解锁-测试监理单位22 |                                                       |                |           |          |      | -0        |                                               |                |
| 我的服务<br>申请单        |                                                       | 申请单号 业务操作      |           | E BR     | 申请时间 |           | 操作                                            |                |
| 我的证书               | 证书 20180802180433 解琐 2018-08-02 18:04:33.0 未提交材料 打印申诉 |                | 打印申请望提交材料 |          |      |           |                                               |                |
| 我的订单               | -                                                     | עירונד שא      | 5         | 山口フィムロアク |      | 及伸目       | FIXE                                          | TRIFE          |
|                    |                                                       | 74C800D7<br>D5 |           | 测试监理单位   | 22   | ZJCA OCA3 | 2018-08-02 14:04:12 至 2019-08-<br>01 18:38:49 | 补办 解锁<br>延期 变更 |

3,提交材料

3,1根据页面提醒上传申请材料,并等待E签宝管理员审核。

| Ⅰ 提醒:                                                        |                                        |  |
|--------------------------------------------------------------|----------------------------------------|--|
| 请扫描并盖章后提交                                                    | ①《机构电子签名认证证书业务登记表》(盖章)、②组织机构代码证复印件(盖章) |  |
| ┃ 审核信息:                                                      |                                        |  |
| 暂无审批信息。                                                      |                                        |  |
|                                                              |                                        |  |
|                                                              | 确认提交 上传图片                              |  |
| 已上传 (新上传)                                                    |                                        |  |
| Stations of a                                                | WIN-SEC.                               |  |
| - 1965                                                       |                                        |  |
| n an ng<br>Laboration an an an an an an an an an an an an an |                                        |  |
| 4161.<br>11. URL                                             | a prove<br>Martine a construction      |  |
| PERSONAL PROPERTY AND AND AND AND AND AND AND AND AND AND    | 2 BA Kontas<br>1915 - BA               |  |
| ALL CALLER AND ALL CALLER                                    |                                        |  |

4 , 工具解锁

使用前提:

- 1)已经提交的资料已通过e签宝管理员的审核
- 2) 已收到相应的操作授权码

#### 3)已经下载并安装好e签宝Ukey证书管理工具客户端

4,1 打开工具,插入需要解锁的ukey,并点击"ukey解锁"登录进工具。

| €簋宝 | Ukey证书管理工具    |                      |                    | <b>a</b> 0 | [+ - | $\times$ |
|-----|---------------|----------------------|--------------------|------------|------|----------|
|     | 欢迎使           | 用e签宝Uk               | ey证书管理             | 町具         |      |          |
|     | <b>王</b> 新领制证 | <b>(</b><br>Ukey证书延期 | <b>①</b><br>Ukey解锁 | Ukey证书变更   |      |          |

4.2确保申请解锁的ukey编号与插入解锁工具的ukey编号一致。

| 223 | Ukey证书管理工具             | <b>a</b> 0 | [ | $\times$ |
|-----|------------------------|------------|---|----------|
|     | 欢迎使用e签宝Ukey证书管理工具      |            |   |          |
|     | 3114050400040102<br>登录 |            |   |          |

4.3登录成功后,将进入待处理证书列表。该列表的所有信息只限通过审核后的所有订单。

| ₽ ₽ < | 理工具      |                | 4C80008003BEBC6 [→ | - ×       |                                             |    |  |
|----------------------------------------------------------------------------------------------------|----------|----------------|--------------------|-----------|---------------------------------------------|----|--|
| 待处理证书 ② 翩翩 3 2 2 2 2 2 2 2 2 2 2 2 2 2 2 2 2 2                                                                                                    |          |                |                    |           |                                             |    |  |
| 页目名称                                                                                                    | 证书名称     | 申请单号           | 证书序列号              | 颁发者       | 证书有效期                                       | 操作 |  |
| 衢州市公共资源交易中心                                                                                                    | 测试监理单位22 | 20180802180433 | 74C80008003BEBC    | ZJCA OCA3 | 2018-08-02 16:47:27至<br>2019-08-01 18:38:49 | 解锁 |  |
|                                                                                                    |          |                |                    |           |                                             |    |  |

4.4填写操作授权码,用户短信收到的制证授权码,点击【确认】进入及解锁执行界面:

重设ukey密码。

| €競主 | Ukey证书管理工具        |                  | 60 | 74C80008003BEBC6 [→ | - × |
|-----|-------------------|------------------|----|---------------------|-----|
|     | 项目名称: 衢州市公共资源交易中心 | 证书名称: 测试监理单位22   | 申请 | 单号: 20180802180433  |     |
|     | 选择Ukey:           |                  |    |                     |     |
|     | Ukey序列号:          | 2114090400040102 |    |                     |     |
|     | 操作授权码:            | 657635           |    |                     |     |
|     |                   | 解锁               |    |                     |     |

## 七 服务方式

1,服务时间

周一至周五 9:00-18:00

2,服务网址

www.tseal.cn

3 , 服务qq

QQ: 4000878198

4,联系地址

杭州市西湖区西斗门路3号天堂软件园D幢19层